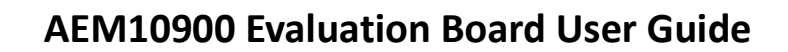

# Description

The AEM10900 evaluation kit (EVK) is a printed circuit board (PCB) featuring all the required components to operate the AEM10900 integrated circuit (IC) in WLCSP16-pin package.

The AEM10900 evaluation board allows users to test the e-peas IC and analyze its performances in a laboratory-like setting or in product mock-ups.

It allows easy connections to an energy harvester (e.g. a single element PV cell) and a storage element. It also provides all the configuration access to set the device in any of the modes described in the datasheet. The control and status signals are available on standard pin headers or through an I<sup>2</sup>C bus communication, allowing users to override preconfigured board settings through host MCU and evaluate the IC performances.

The AEM10900 EVK is a plug and play, intuitive and efficient tool to optimize the AEM10900 configuration, allowing users to design a highly efficient subsystem for the desired target application. Component replacement and operating mode switching is convenient and easy.

More detailed information about AEM10900 features can be found in the datasheet.

# Appearance

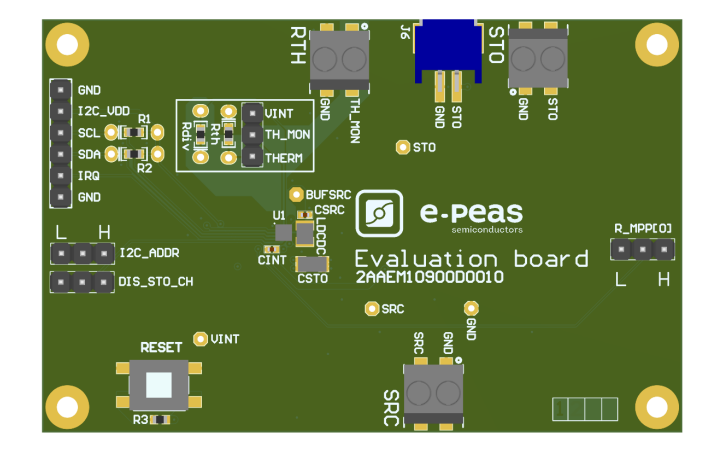

## Features

Two-way screw terminals

- Source of energy (DC).
- Energy storage element (battery).
- Thermistor used for thermal monitoring.

#### 2-pin "Shrouded Header"

- Alternative connector for the storage element.

#### 3-pin headers

- Maximum power point ratio (R\_MPP) configuration.
- Battery charge disable configuration.
- Thermal monitoring configuration.
- AEM10900 I<sup>2</sup>C address.

### 6-pin header

- I<sup>2</sup>C communication pins.
- Storage status

# Applications

| Wearable Electronics | Keyboards               |
|----------------------|-------------------------|
| Remote Control Units | Electronic Shelf Labels |
| Smart Buildings      | Indoor Sensors          |

# **Evaluation Kit Information**

| Part Number     | Dimensions    |  |  |
|-----------------|---------------|--|--|
| 2AAEM10900D0010 | 76 mm x 49 mm |  |  |

# **Device Information**

| Part Number     | Package | Body size |
|-----------------|---------|-----------|
| 10AEM10900D0000 | WLCSP16 | 2x2mm     |

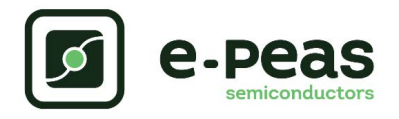

# 1. Connections Diagram

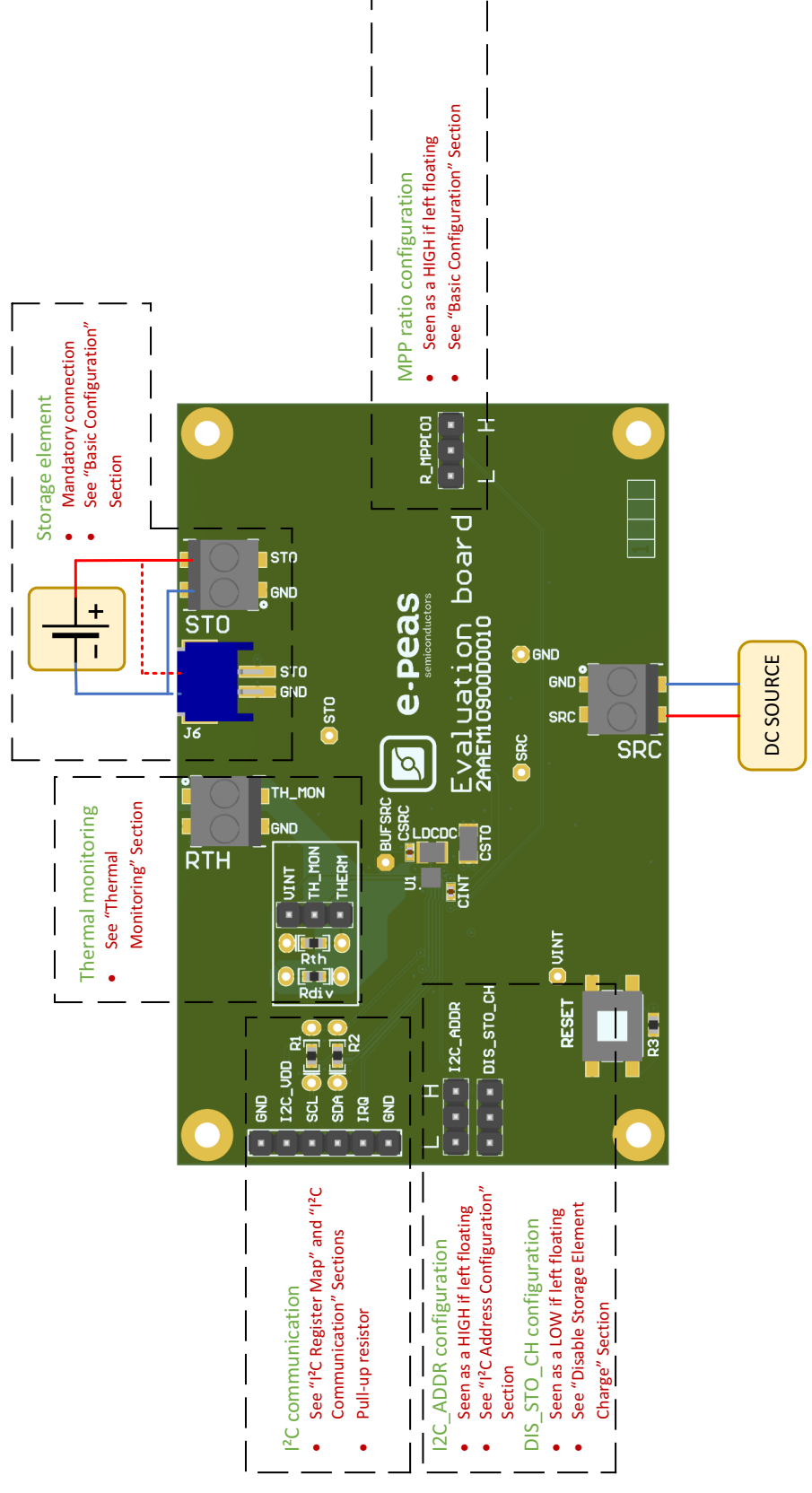

Figure 1: Connection diagram

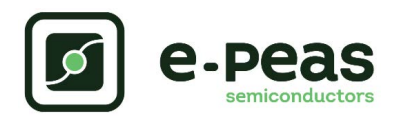

# 2. Signals Description

| NAME                     | FUNCTION                                                                                       | CONNECTION                                                   |                                                        |  |  |
|--------------------------|------------------------------------------------------------------------------------------------|--------------------------------------------------------------|--------------------------------------------------------|--|--|
|                          | FUNCTION                                                                                       | If used                                                      | If not used                                            |  |  |
| Power signals            |                                                                                                |                                                              | ·                                                      |  |  |
| SRC                      | Connection to the harvested energy source.                                                     | Connect the source element.                                  | Can be left floating.                                  |  |  |
| STO                      | Connection to the energy storage element.                                                      | Cannot be left floating, voltage must always be above 2.5 V. |                                                        |  |  |
| I <sup>2</sup> C_VDD     | Connection to I <sup>2</sup> C voltage supply.                                                 | Connect to I <sup>2</sup> C supply.                          | Connect to GND.                                        |  |  |
| VINT                     | AEM Internal voltage supply.                                                                   |                                                              |                                                        |  |  |
| BUFSRC                   | AEM connection to a capacitor buffering<br>the boost converter input (no connector<br>on EVK). |                                                              |                                                        |  |  |
| Configuration signals    |                                                                                                |                                                              |                                                        |  |  |
| R_MPP[0]                 | Configuration of the MPP ratio.                                                                | Connect jumper.                                              | Read as HIGH if left floating.                         |  |  |
| TH_MON                   | Configuration of the thermal monitoring.                                                       | Connect a thermistor.                                        | Connect to VINT.                                       |  |  |
| Control signals          |                                                                                                |                                                              |                                                        |  |  |
| DIS_STO_CH               | Disabling pin for the storage charging.                                                        | Connect jumper<br>(see Section 3.5.2).                       | Read as LOW if left floating.                          |  |  |
| I <sup>2</sup> C signals |                                                                                                |                                                              |                                                        |  |  |
| SDA                      | Bidirectional data line.                                                                       |                                                              | Connect I <sup>2</sup> C_VDD to GND                    |  |  |
| SCL                      | Unidirectional serial clock.                                                                   | Connect to host I <sup>2</sup> C bus.                        | (SDA and SCL will be pulled down by $R_1$ and $R_2$ ). |  |  |
| IRQ                      | Interrupt request.                                                                             | Connect to host GPIO.                                        | Leave floating.                                        |  |  |
| I <sup>2</sup> C_ADDR    | Configuration bit for I <sup>2</sup> C address.                                                | Connect jumper<br>(see Section 3.5.1).                       | Read as HIGH if left floating.                         |  |  |

Table 1: Pin description

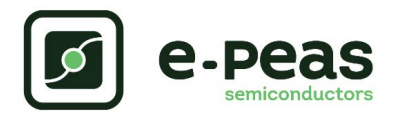

# 3. General Considerations

## 3.1. Safety Information

Always perform these steps in the following order:

- 1. Reset the board: push the "RESET" switch during 5 seconds minimum.
- 2. Completely configure the PCB (jumpers/resistors):
  - Source configuration.
  - Battery configuration.
  - Mode configuration.
  - Thermal monitoring configuration.
- 3. Connect I2C\_VDD:
  - To GND if I<sup>2</sup>C is not used (SDA and SCL will also be connected to GND through their pull up resistors).
  - To a power supply if  $l^2C$  is used (1.5 V to 5 V).
- 4. Connect the storage elements on STO with a voltage higher than 2.5 V.
- 5. Connect the source to the SRC connector (open circuit voltage lower than 3 V).

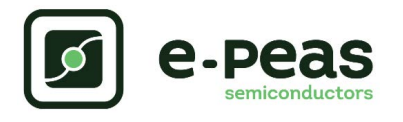

# **3.2.** Basic Configurations

| Configuration | Availability                            | MPPT ratio                      |                                    |
|---------------|-----------------------------------------|---------------------------------|------------------------------------|
| R_MPP[3:0]    | I <sup>2</sup> C Interface <sup>a</sup> | Configuration pins <sup>b</sup> | V <sub>MPP</sub> / V <sub>OC</sub> |
| LLLL          | yes                                     | no                              | Reserved                           |
| LLLH          | yes                                     | no                              | 90%                                |
| LLHL          | yes                                     | no                              | 65%                                |
| LLHH          | yes                                     | no                              | 60%                                |
| LHLL          | yes                                     | no                              | 85%                                |
| LHLH          | yes                                     | no                              | 75%                                |
| LHHL          | yes                                     | yes                             | 70%                                |
| LHHH          | yes                                     | yes                             | 80%                                |
| HLLL          | yes                                     | no                              | 35%                                |
| HLLH          | yes                                     | no                              | 50%                                |

### Table 2: Configuration of R<sub>MPPT</sub>

a. For I<sup>2</sup>C configuration, R\_MPP[3:0] value is set thanks to the MPPTCFG[3:0] register. b.Only R\_MPP[0] setting is available by GPIO configuration (R\_MPP[3:1] = LHH in that case).

| Configuration | Availability                            | Through Pins                    | MPP Ti                                     | iming                                     |
|---------------|-----------------------------------------|---------------------------------|--------------------------------------------|-------------------------------------------|
| T_MPP[2:0]    | I <sup>2</sup> C Interface <sup>a</sup> | Configuration pins <sup>b</sup> | Sampling duration<br>T <sub>VOC</sub> [ms] | Sampling period<br>T <sub>MPPT</sub> [ms] |
| LLL           | yes                                     | no                              | 2                                          | 64                                        |
| LLH           | yes                                     | no                              | 256                                        | 16384                                     |
| LHL           | yes                                     | no                              | 64                                         | 4096                                      |
| LHH           | yes                                     | no                              | 8                                          | 1024                                      |
| HLL           | yes                                     | no                              | 4                                          | 256                                       |
| HLH           | yes                                     | no                              | 2                                          | 128                                       |
| HHL           | yes                                     | no                              | 4                                          | 512                                       |
| ННН           | yes                                     | yes                             | 2                                          | 256                                       |

## Table 3: Configuration of T<sub>MPPT</sub>

a. For I<sup>2</sup>C configuration, T\_MPP[2:0] value is set thanks to the MPPTCFG[6:4] register (see Table 5). b. T\_MPP[2:0] configuration only available by I<sup>2</sup>C interface (default configuration is HHH).

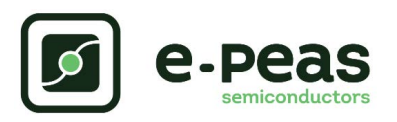

| Configuration             | Configuratio               | n availability     | Storage Elen<br>Vo | nent Threshold<br>Itage | Battery type                |
|---------------------------|----------------------------|--------------------|--------------------|-------------------------|-----------------------------|
| STO_CFG[2:0] <sup>a</sup> | I <sup>2</sup> C Interface | Configuration pins | V <sub>OVCH</sub>  | V <sub>OVDIS</sub>      |                             |
| LLL                       | yes                        | no                 | 4.50 V             | 3.30 V                  | NiCd 3 cells                |
| LLH                       | yes                        | no                 | 4.00 V             | 2.80 V                  | Tadrian TLI1020A            |
| LHL                       | yes                        | no                 | 3.63 V             | 2.80 V                  | LiFePO4                     |
| LHH                       | yes                        | no                 | 3.90 V             | 2.80 V                  | Tadrian HCL1020             |
| HLL                       | yes                        | no                 | 3.80 V             | 2.50 V                  | LIC                         |
| HLH                       | yes                        | no                 | 3.90 V             | 3.01 V                  | Li-ion (long life)          |
| HHL                       | yes                        | no                 | 4.35 V             | 3.01V                   | LiPo                        |
| ннн                       | yes                        | yes                | 4.12 V             | 3.01 V                  | Li-ion/solid-state/<br>NiMH |

Table 4: Usage of STO\_CFG[2:0]

a. STO\_CFG[2:0] configuration only available by I<sup>2</sup>C interface (default configuration is HHH).

# 3.3. I<sup>2</sup>C Register Map

| Address | Name     | Bit   | Field Name | Access | RESET                | Description                                                |
|---------|----------|-------|------------|--------|----------------------|------------------------------------------------------------|
| 0x00    | VERSION  | [7:0] | VERSION    | R      | -                    | Version number                                             |
| 0x01    | MPPTCFG  | [3:0] | RATIO      | R/W    | 0x07 (80%)           | MPPT ratios                                                |
|         |          | [6:4] | TIMING     | R/W    | 0x07 (2ms/<br>256ms) | MPPT timings                                               |
| 0x02    | VOVDIS   | [5:0] | THRESH     | R/W    | 0x2D (3.05V)         | Overdischarge level of the storage element                 |
| 0x03    | VOVCH    | [5:0] | THRESH     | R/W    | 0x33 (4.1V)          | Overcharge level of the storage element                    |
| 0x04    | TEMPCOLD | [7:0] | THRESH     | R/W    | 0x8F (0°C)           | Cold temperature level                                     |
| 0x05    | ТЕМРНОТ  | [7:0] | THRESH     | R/W    | 0x2F (45°C)          | Hot temperature level                                      |
|         |          | [0:0] | KEEPALEN   | R/W    | 0x01                 | Keep-alive enable                                          |
| 0,006   |          | [1:1] | HPEN       | R/W    | 0x01                 | High-power mode enable                                     |
| 0000    | PVVN     | [2:2] | TMONEN     | R/W    | 0x01                 | Temperature monitoring enable                              |
|         |          | [3:3] | STOCHDIS   | R/W    | 0x00                 | Battery charging disable                                   |
| 0×07    |          | [0:0] | EN         | R/W    | 0x01                 | Sleep mode enable                                          |
| 0.07    | SLEEP    | [3:1] | THRESH     | R/W    | 0x00                 | Sleep threshold                                            |
| 0x08    | RSVD     | [2:0] | -          | R/W    | -                    | This register can be written in but it will have no effect |
| 0x09    | APM      | [0:0] | EN         | R/W    | 0x00                 | APM enable                                                 |
|         |          | [1:1] | RSVD1      | R/W    | 0x00                 | Write 0x01 when APM is used.                               |
|         |          | [3:2] | RSVD2      | R/W    | 0x00                 | Write 0x00 when APM is used.                               |
|         |          | [0:0] | I2CRDY     | R/W    | 0x01                 | IRQ serial interface ready enable                          |
|         |          | [1:1] | VOVDIS     | R/W    | 0x00                 | IRQ STO OVDIS enable                                       |
|         |          | [2:2] | VOVCH      | R/W    | 0x00                 | IRQ STO OVCH enable                                        |
| 0x0A    | IRQEN    | [3:3] | SLPTHRESH  | R/W    | 0x00                 | IRQ SRC LOW enable                                         |
|         |          | [4:4] | TEMP       | R/W    | 0x00                 | IRQ temperature enable                                     |
|         |          | [5:5] | APMDONE    | R/W    | 0x00                 | IRQ APM done enable                                        |
|         |          | [6:6] | APMERR     | R      | 0x00                 | IRQ APM error enable                                       |
|         | CTRL     | [0:0] | UPDATE     | R/W    | 0x00                 | Load I <sup>2</sup> C registers configuration              |
| UXUB    |          | [2:2] | SYNCBUSY   | R      | 0x00                 | Synchronization busy flag                                  |
|         |          | [0:0] | I2CRDY     | R      | 0x00                 | IRQ serial interface ready flag                            |
|         |          | [1:1] | VOVDIS     | R      | 0x00                 | IRQ STO OVDIS flag                                         |
|         |          | [2:2] | VOVCH      | R      | 0x00                 | IRQ STO OVCH flag                                          |
| 0x0C    | IRQFLG   | [3:3] | SLPTHRESH  | R      | 0x00                 | IRQ SRC LOW flag                                           |
|         |          | [4:4] | TEMP       | R      | 0x00                 | IRQ temperature flag                                       |
|         |          | [5:5] | APMDONE    | R      | 0x00                 | IRQ APM done flag                                          |
|         |          | [6:6] | APMERR     | R      | 0x00                 | IRQ APM error flag                                         |
|         |          | [1:1] | VOVDIS     | R      | 0x00                 | Status STO OVDIS                                           |
|         |          | [2:2] | VOVCH      | R      | 0x00                 | Status STO OVCH                                            |
| 0x0D    | STATUS   | [3:3] | SLPTHRESH  | R      | 0x00                 | Status SRC LOW                                             |
|         |          | [4:4] | TEMP       | R      | 0x00                 | Status temperature                                         |
|         |          | [6:6] | CHARGE     | R      | 0x00                 | Status STO Charge                                          |
| 0x0E    | APM0     | [7:0] | DATA       | R      | 0x00                 | APM data 0                                                 |

Table 5: Register summary

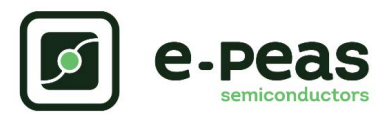

| Address | Name | Bit   | Field Name | Access | RESET | Description        |
|---------|------|-------|------------|--------|-------|--------------------|
| 0x0F    | APM1 | [7:0] | DATA       | R      | 0x00  | APM data 1         |
| 0x10    | APM2 | [7:0] | DATA       | R      | 0x00  | APM data 2         |
| 0x11    | TEMP | [7:0] | DATA       | R      | 0x00  | Temperature data   |
| 0x12    | STO  | [7:0] | DATA       | R      | 0x00  | Battery voltage    |
| 0x13    | SRC  | [7:0] | DATA       | R      | 0x00  | SRC ADC value      |
| 0xE0    | PNO  | [7:0] | DATA       | R      | 0X30  | Part number 0 data |
| 0xE1    | PN1  | [7:0] | DATA       | R      | 0X30  | Part number 1 data |
| 0xE2    | PN2  | [7:0] | DATA       | R      | 0X39  | Part number 2 data |
| 0xE3    | PN3  | [7:0] | DATA       | R      | 0X30  | Part number 3 data |
| 0xE4    | PN4  | [7:0] | DATA       | R      | 0X31  | Part number 4 data |

Table 5: Register summary

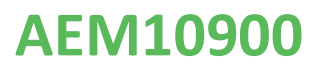

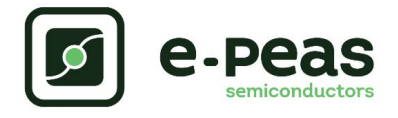

## 3.4. I<sup>2</sup>C Communication

All information about the I<sup>2</sup>C communication is available in the AEM10900 datasheet, "System configuration" Section.

 $I2C\_VDD$  must be connected to an external power supply which voltage is within the 1.5 V to 5.0 V range. On the Evaluation Board, 1 k $\Omega$  pull-up on SDA and SCL (R1 and R2) to I2C\_VDD are provided.

In case one or more configurations are set by  $I^2C$  communication, none of the configuration pins (GPIOs) will be taken into account anymore. Thus, applying the default values to any registers that have not been explicitly configured by  $I^2C$ .

## **3.5. Advanced Configurations**

A complete description of the system constraints and configurations is available in Section "System configuration" of the AEM10900 datasheet.

## 3.5.1. I<sup>2</sup>C Address Configuration

The device  $I^2C$  address can be configured thanks to the  $I^2C\_ADDR$  pin by placing a jumper to connect:

- I<sup>2</sup>C\_ADDR to H for 0x41.
- I<sup>2</sup>C\_ADDR to L for 0x40.

If left floating, the I<sup>2</sup>C\_ADDR pin is read as HIGH.

## 3.5.2. Mode Configuration

### DIS\_STO\_CH

Enabling/disabling battery charging can be done by setting a jumper on the corresponding 3-pin header.

- Use a jumper to connect the DIS\_STO\_CH to H to disable the charge of the storage element.
- Use a jumper to connect the DIS\_STO\_CH to L to enable the charge of the storage element.

## 3.5.3. Thermal Monitoring

The thermal monitoring feature protects the battery by disabling the battery charging when ambient temperature is outside a specified range. The higher and lower thresholds are configurable using the  $I^2C$  communication (see datasheet).

- Place a jumper between TH\_MON and VINT to disable the feature.
- Place a jumper between TH\_MON and THERM to enable the feature.

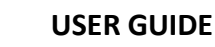

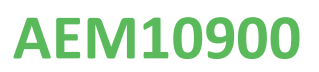

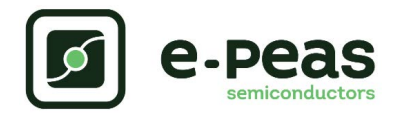

# 4. Functional Tests

This section presents a few simple tests that allow users to

understand the functional behavior of the AEM10900. To

avoid damaging the board, follow the procedure found in Section 3.1. If a test has to be restarted,

make sure to properly reset the system to obtain

reproducible results.

The measurements use the following equipment:

- Two Source Measurement Units (SMU, fourquadrant power supply).
- One 2-channel oscilloscope.

The following functional tests were made using the following setup:

- EVK jumpers configuration:

## 4.1. Cold-start

The following test allows users to observe the minimum voltage required to coldstart the AEM10900. To prevent current leakage caused by the probe impedance, users should avoid probing any unnecessary node. Make sure to properly reset the board to observe the cold-start behavior.

### Setup

- Place oscilloscope probe on SRC.
- Referring Figure 1, follow steps 1 to 5 explained in Section 3.1.
- SRC: SMU set as 20  $\mu A$  current source with 0.3 V voltage compliance.
- STO: SMU as 3.0 V voltage source with 100  $\mu A$  current compliance.

- R\_MPP[0] = L (70 %).
- V<sub>OVDIS</sub> = 3.01 V (default).
- V<sub>OVCH</sub> = 4.12 V (default).
- DIS\_STO\_CH = L.
- Place the jumper to connect TH\_MON with VINT.
- Place a jumper to connect I2C\_VDD and GND if the I<sup>2</sup>C communication is not used.

Users can adapt the setup to match the use case system as long as the input limitations are respected, as well as the minimum storage voltage and cold-start constraints (see "Introduction" Section of AEM10900 datasheet).

### **Observations and measurements**

- SRC voltage clamped at the cold-start voltage during the cold-start phase and then regulated at the selected MPPT percentage of  $V_{OC}$  configured thanks to  $R_{MPPT}$  when cold start is over. The duration of the cold-start phase decreases as the input power increases. Select the input power accordingly to be able to observe the cold-start phase.
- STO: SMU starts absorbing current sourced by the STO pin once the cold-start phase is completed.

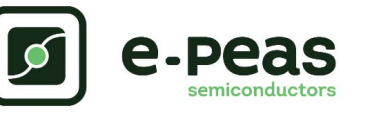

## 4.2. I<sup>2</sup>C Communication

This test allows users to change a configuration through the

I<sup>2</sup>C communication.

### Setup

- Place the oscilloscope probe on SRC.
- Referring to Figure 1, follow steps 1 to 5 explained in Section 3.1. Configure theboard in the desired state and start the system.
- Connect I2C\_VDD to the I<sup>2</sup>C supply (between 1.8 V and 5.5 V).
- Write '0010 0011' (0x23) on the MPPTCFG register (0x01):
  - VMPP / VOC = 60 %.
  - 64 ms V OC sampling duration.

## 4.3. Efficiency

This test allows users to reproduce the efficiency graphs of the boost converter (see "DCDC Conversion Efficiency"

Section in the AEM10900 datasheet.

### Setup

- Referring to Figure 1, follow steps 1 to 5 explained in Section 3.1. Configure the board in the desired state and start the system (see Section 3.1)
- STO: connect SMU configured as a 4.7 V voltage source with a 100 mA current compliance.
- SRC: connect SMU configured as a source current with a voltage compliance of 1.0 V to ensure the AEM10900 coldstarts.

### Manipulations

- 4 s VOC sampling period.
- Write '1' to the CTRL register (0x0B) to load the I<sup>2</sup>C register configuration (at startup the AEM10900 loads its configurations from the pins settings)

### **Observations and measurements**

- SRC: observe that the voltage regulation switches to 60% of the open circuit voltage VOC as defined by the SRC SMU voltage compliance, when the register value is loaded.
- SRC: observe that the timing between two MPP evaluation is 4 s and the duration of the MPP is 64 ms.
- STO: set the SMU to the desired voltage, between V<sub>OVDIS</sub> and V<sub>OVCH</sub>. Make sure the SMU integration time is as long as possible.
- SRC: sweep the voltage compliance of the SMU from 0.12 V to 1.5 V to let the AEM10900 set VMPP according to the MPP ratio.

### **Observations and measurements**

- For each data point of the SRC voltage sweep, note the SRC SMU voltage and current, as well as the STO SMU voltage and current. Repeat the measurement for each data point a copious number of times to ensure capturing current peaks.
- The efficiency  $\boldsymbol{\eta}$  in percent is computed by applying the following formula:

$$\eta = 100 \cdot \frac{V_{\text{STO}} \cdot I_{\text{STO}}}{V_{\text{SRC}} \cdot I_{\text{SRC}}}$$

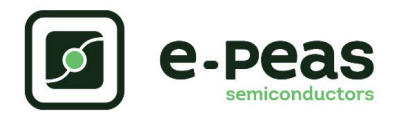

# **5. DCDC Conversion Efficiency**

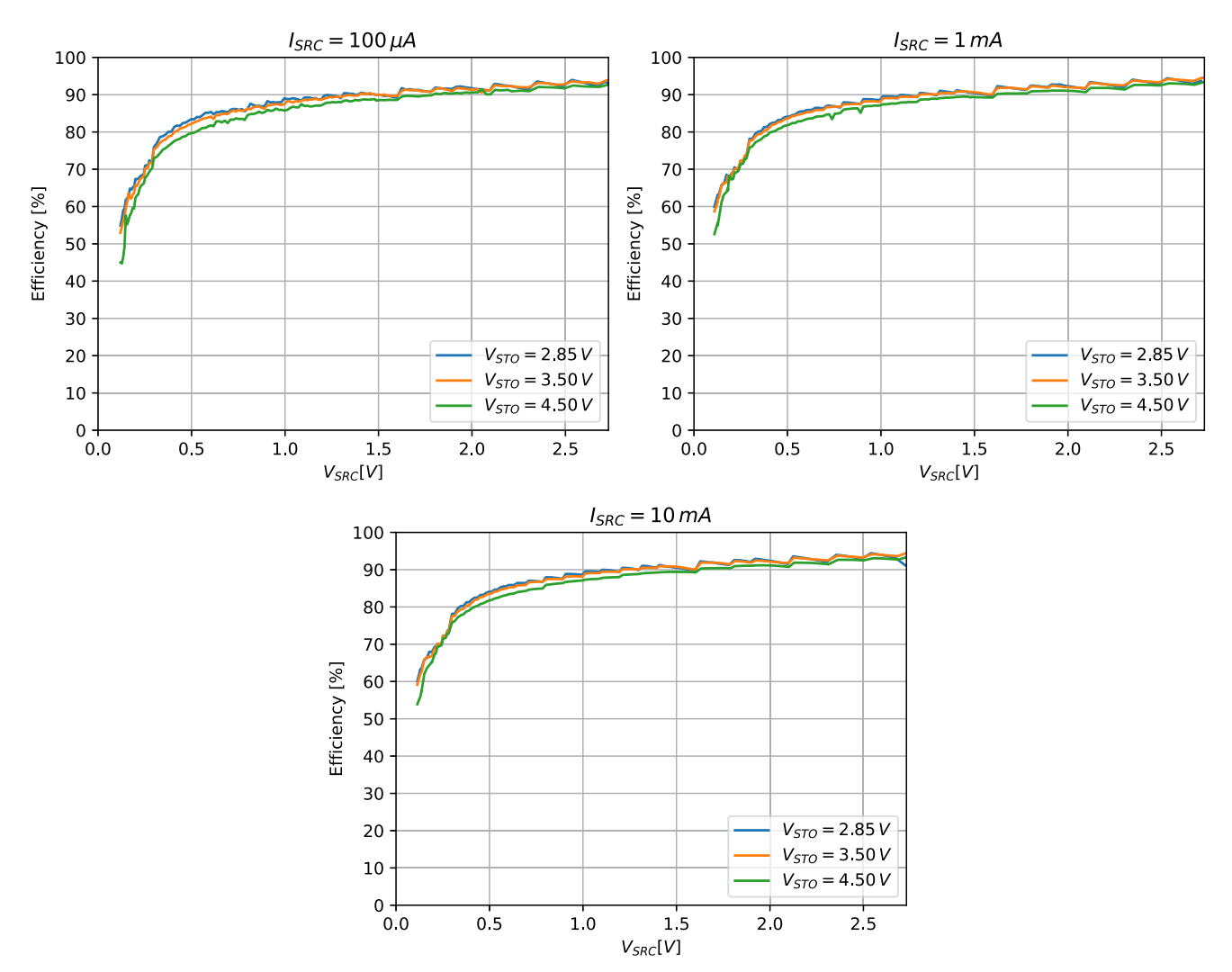

Figure 2: AEM010900 DCDC conversion efficiency (LDCDC: TDK VLS252012HBX-6R8M-1)

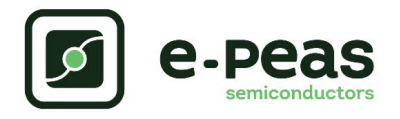

# 6. Schematics

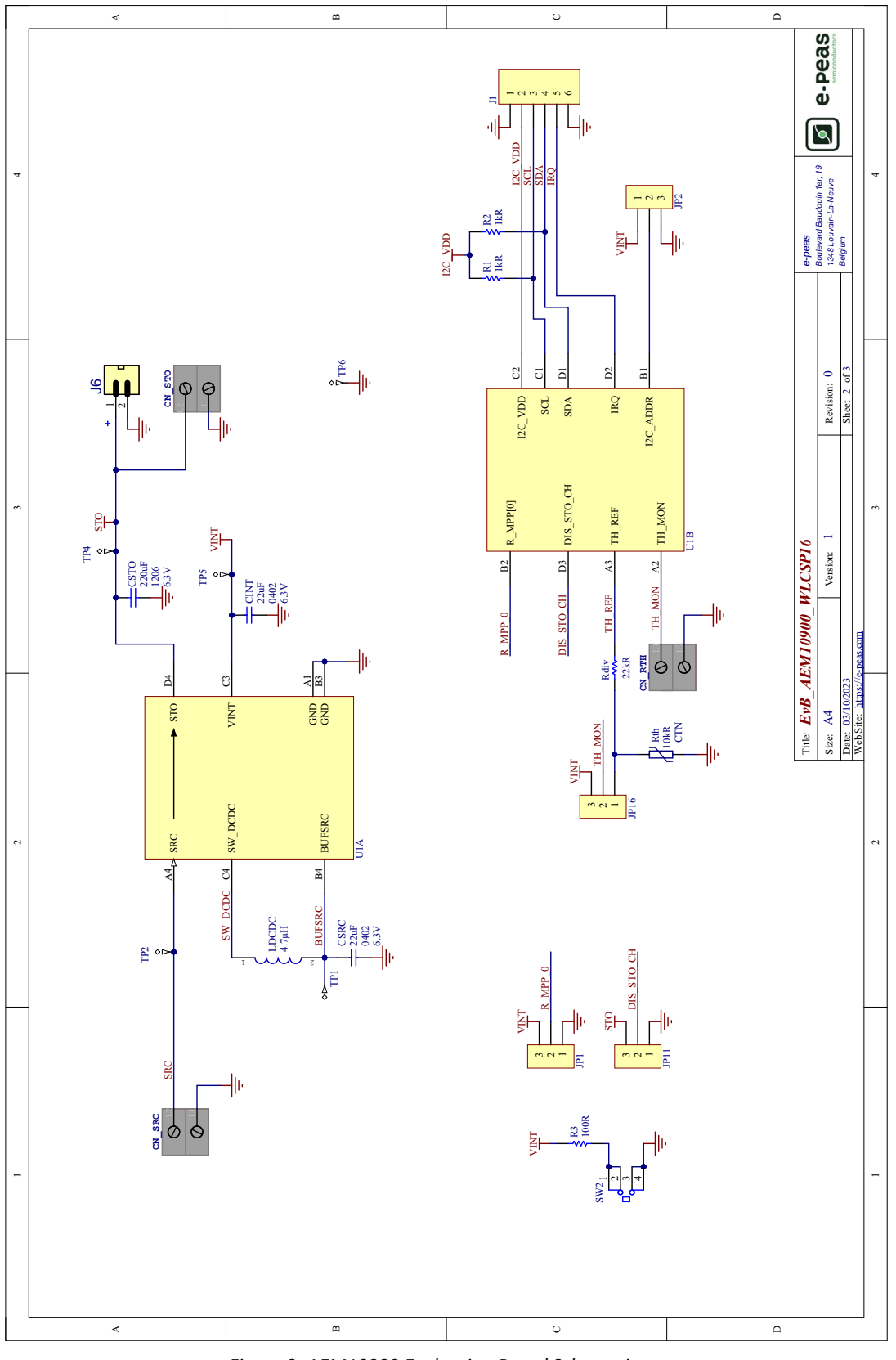

Figure 3: AEM10900 Evaluation Board Schematic

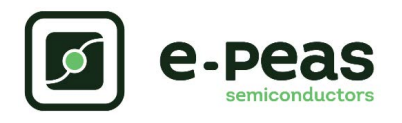

# 7. Revision History

| EVK<br>Version | User<br>Guide<br>Revision | Date            | Description                                    |
|----------------|---------------------------|-----------------|------------------------------------------------|
| 1.0            | 0.9                       | February, 2022  | Creation of the document.                      |
| 1.0            | 1.0                       | September, 2023 | Fixed some inconsistencies and updated images. |
| 1.0            | 1.1                       | February, 2024  | Fixed some inconsistencies.                    |

Table 6: Revision History